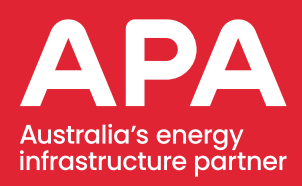

## Birch Contractor Manual

November 2024

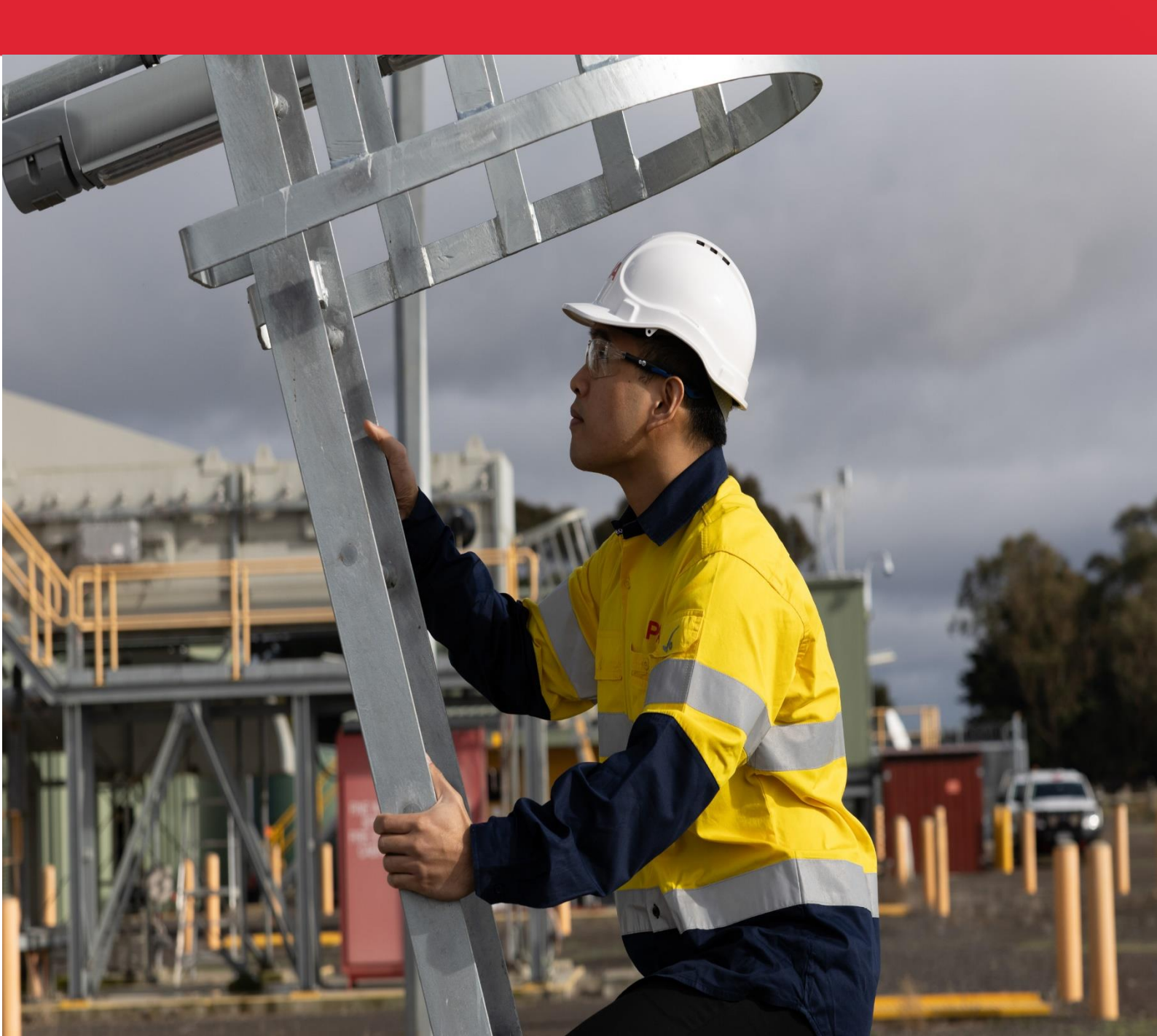

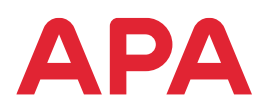

# **Contents**

| 1. Birch overview                    | 3  |
|--------------------------------------|----|
| 2. Courses available on Birch        | 4  |
| 3. How to book face to face training | 5  |
| 4. How-to guides                     | 6  |
| 4.1. Create an account               | 6  |
| 4.2. Log-in and navigate home screen | 11 |
| 4.3. Register for training           | 15 |
| 4.4. Download a certificate          | 20 |
| 5. Need help?                        | 25 |

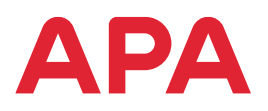

## **1. Birch overview**

Contractors can complete APA general inductions, site specific inductions and awareness modules on the contractor portal, Birch.

All contractors should a have Skillpass profile. All APA contractor compliance requirements are reported on through Skillpass

Once Inductions are completed via Birch, contractors will need to download and save the certificates, and then manually upload to their SkillPass profiles, against relevant APA job roles.

- Birch Contractor Portal does not allow duplicate email address. All users will need to register with individual emails.
- Companies cannot register individuals on a generic company account. All accounts are individual user accounts.
- If you have an old account and you can't remember login details, please DO NOT create another account. Use the 'Forgot Password' link, and if that fails, contact the Training Team training@apa.com.au

The APA Contractor Portal, Birch, is accessed from the APA Website: <u>https://www.apa.com.au/suppliers-and-contractors/working-with-apa</u> Scroll down to Induction and Training.

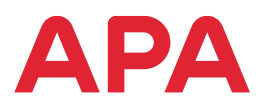

## 2. Courses available on Birch

| Alcohol and Other Drugs                                                 | Infrastructure Protection - Planning for Safe<br>Excavation |
|-------------------------------------------------------------------------|-------------------------------------------------------------|
| APA Asset Induction – Basslink                                          | Introduction to Networks                                    |
| APA Code of Conduct                                                     | Manual Task Techniques                                      |
| APA Environmental Induction                                             | Musculoskeletal Disorders                                   |
| APA Flex Plus - Warm Up Exercises                                       | Networks Excavation                                         |
| APA Flex Plus - Why Warm Up                                             | Permit to Work - PIO Class B Recertification                |
| APA HSE Induction                                                       | Permit to Work - PIO Class C Recertification                |
| APA Power Asset Induction - Darling Downs<br>Solar Farm                 | Permit to Work - PIO Class E Recertification                |
| APA Power Asset Induction - Gruyere                                     | Permit to Work - Work Party Member - Power                  |
| APA Power Induction                                                     | Preventing 4WD Rollovers                                    |
| Dandenong LNG Site Induction                                            | Prevention of Falls Awareness                               |
| ExOnline Field Use: 1/3 Managing Hazardous<br>Area Inspection Workpacks | Privacy Compliance                                          |
| ExOnline Field Use: 2/3 Performing Hazardous Area Inspections           | Process Safety: Fatal Risk Protocol                         |
| ExOnline Field Use: 3/3 Managing Hazardous<br>Area Defects and Actions  | Psychosocial Risk Management at APA                         |
| ExOnline Introduction – Hazardous Area Data<br>Management System        | Respect@Work                                                |
| Fatal Risk Protocol - Confined Spaces<br>Assessment                     | Risk Fundamentals                                           |
| Fatal Risk Protocol - Driving Assessment                                | Shovel and Crowbar Use                                      |
| Fatal Risk Protocol - Electrical Safety<br>Assessment                   | Slips, Trips and Falls eLearning - Module 6                 |
| Fatal Risk Protocol - Energy Isolation<br>Assessment                    | Spill Kit Induction                                         |
| Fatal Risk Protocol - Excavation and Trenching Assessment               | Understanding Protected Information at APA                  |
| Fatal Risk Protocol - Fatigue Assessment                                | Understanding the Life Support Obligations                  |
| Fatal Risk Protocol - Mobile Plant Assessment                           | Work Party Member - Networks                                |
| Hand Injury                                                             |                                                             |

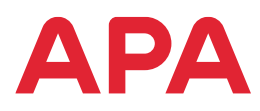

## 3. How to book face to face training

Online inductions can be booked directly through the Supplier & Contractor portal, Birch.

Face to face, APA-specific training must be booked through APA, with your certificate being made available on Birch, after completion.

Please follow these steps to book APA-specific, face to face training:

- 1. Complete the Contractor Training Request Form and send to your APA contact for endorsement. You can access the request form on the contractor induction website page here: <u>https://www.apa.com.au/suppliers-and-contractors/working-with-apa</u>
- 2. Your APA contact with then review, and if approved, will send to the APA training team, who will enrol you into the course.
- 3. Once booked in to a course by APA you will receive a **booking notification** from Birch. You will likely have completed APA eLearning through this portal, but please ensure to check junk mail, and mark this as a safe sender.

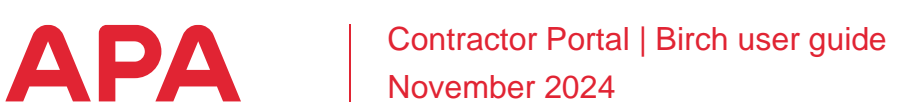

## 4. How-to guides

#### 4.1. Create an account

- Navigate to <u>https://apa.birchlp.com.au/</u>
   To create an account click on "Sign Up"

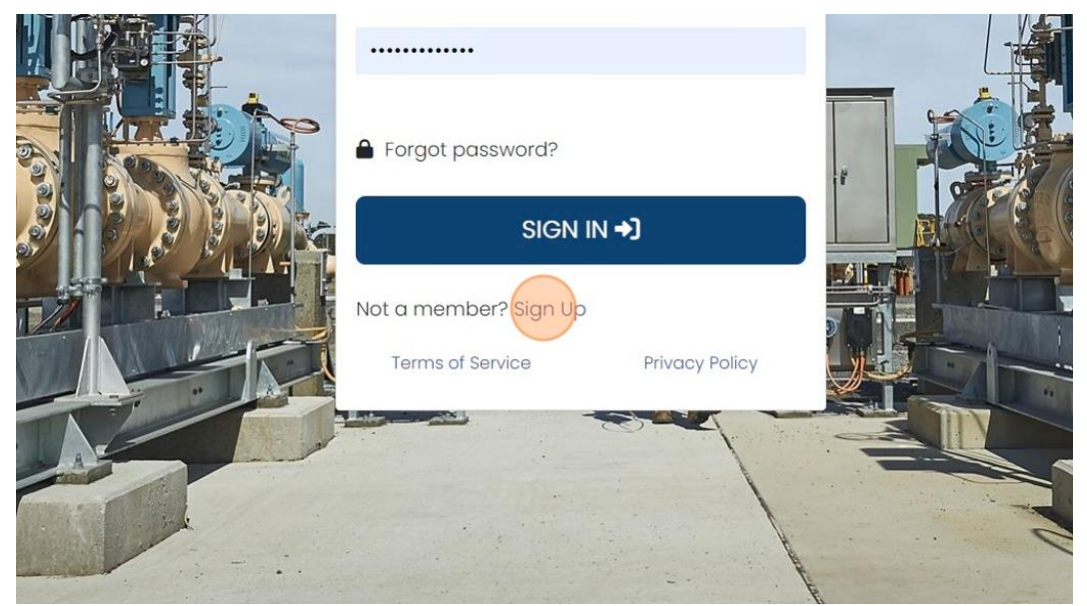

6. Fill in the Blank fields starting with "User Name" field.

|    |                                                                                                    |                                                                                                    | P                                                                                                    |
|----|----------------------------------------------------------------------------------------------------|----------------------------------------------------------------------------------------------------|----------------------------------------------------------------------------------------------------|
|    |                                                                                                    | ΔΡΔ                                                                                                    |                                                                                                    |
|    |                                                                                                    |                                                                                                    |                                                                                                    |
|    | Welcome to the APA HSE online training si                                                                                      | ite for contractors.                                                                                                    |                                                                                                    |
|    | You must complete the required inductio<br>contact if you are unsure which induction                                           | ns prior to any work on APA assets or sites. Please speak with your APA<br>is to complete.                                                   |                                                                                                    |
| 07 | Once inductions are complete, ensure to                                                                                        | save completion certificates and upload to Skillpass.                                                                                        |                                                                                                    |
|    | Each individual contractor must create their own induction account. Please use your email address as your                      |                                                                                                    | and and                                                                                                    |
|    | useri lui lie.                                                                                                    |                                                                                                    | and the second second s |
| -  | To use this site, please enable your device                                                                                    | a to allow popups.                                                                                                    | 1                                                                                                    |
| -  | To use this site, please enable your device                                                                                    | e to allow popups.<br>arning Solutions Team via training@apa.com.au. Your enquiry will be                                                    |                                                                                                    |
|    | To use this site, please enable your device<br>For assistance, please contact the APA Le<br>attended to within 1 business day. | e to allow popups.<br>Harning Solutions Team via <u>training@apa.com.au</u> . Your enquiry will be                                           |                                                                                                    |
|    | To use this site, please enable your device<br>For assistance, please contact the APA Le<br>attended to within 1 business day. | e to allow popups.<br>Iarning Solutions Team via <u>training@apa.com.au</u> . Your enquiry will be<br>Password                               |                                                                                                    |
|    | To use this site, please enable your device<br>For assistance, please contact the APA Le<br>attended to within I business day. | e to allow popups.<br>arning Solutions Team via <u>training@apa.com.au</u> . Your enquiry will be<br>Password                                |                                                                                                    |
|    | To use this site, please enable your device<br>For assistance, please contact the APA Le<br>attended to within 1 business day. | e to allow popups.<br>Iarning Solutions Team via <u>training@apa.com.au</u> . Your enquiry will be<br>Password<br>Last Name                  |                                                                                                    |
|    | To use this site, please enable your device<br>For assistance, please contact the APA Le<br>attended to within 1 business day. | e to allow popups.<br>Iarning Solutions Team via <u>training@apa.com.au</u> . Your enquiry will be<br>Password<br>Last Name                  |                                                                                                    |
|    | To use this site, please enable your device<br>For assistance, please contact the APA Le<br>attended to within 1 business day. | e to allow popups.<br>arning Solutions Team via <u>training@apa.com.au</u> . Your enquiry will be Password Last Name State                   |                                                                                                    |
|    | To use this site, please enable your device<br>For assistance, please contact the APA Le<br>attended to within 1 business day. | e to allow popups. tarning Solutions Team via training@apa.com.au. Your enquiry will be Password Last Name State Please Make A Selection     |                                                                                                    |
|    | To use this site, please enable your device<br>For assistance, please contact the APA Le<br>attended to within 1 business day. | e to allow popups.  tarning Solutions Team via training@apa.com.au. Your enquiry will be  Password  Last Name  State Please Make A Selection |                                                                                                    |
|    | To use this site, please enable your device<br>For assistance, please contact the APA Le<br>attended to within 1 business day. | e to allow popups. earning Solutions Team via training@apa.com.au. Your enquiry will be Password Last Name List Name Please Make A Selection |                                                                                                    |

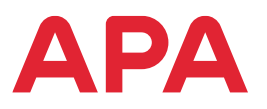

7. Click the "First Name" field and complete.

| -     |                                                                                                    | for a colored are                                                          |                       |
|-------|----------------------------------------------------------------------------------------------------|----------------------------------------------------------------------------|-----------------------|
|       | Welcome to the APA HSE online training site                                                                                                    | for contractors.                                                           | 17                    |
|       | You must complete the required inductions                                                                                                    | s prior to any work on APA assets or sites. Please speak with your APA     |                       |
|       | - contact if you are unsure which inductions                                                                                                    | to complete.                                                               | His De                |
| i O   | Once inductions are complete, ensure to so                                                                                                    | ave completion certificates and upload to Skillpass.                       |                       |
|       | Each individual contractor must create the                                                                                                    | ir own induction account. Please use your email address as your            |                       |
|       | username.                                                                                                    |                                                                            |                       |
|       | To use this site please enable your device t                                                                                                    |                                                                            |                       |
|       | I all a site, piedse sitable your device a                                                                                                    |                                                                            |                       |
| 10000 | For assistance, please contact the APA Lear                                                                                                    | rning Solutions Team via <u>training@apa.com.au</u> . Your enquiry will be | 100 come              |
|       | attended to within 1 business day.                                                                                                    |                                                                            | - SP                  |
|       | User Name                                                                                                    | Password                                                                   | Martin                |
|       | cbs18826                                                                                                    |                                                                            |                       |
|       | First Name                                                                                                    | Last Name                                                                  |                       |
|       |                                                                                                    |                                                                            |                       |
|       |                                                                                                    |                                                                            |                       |
|       | Email                                                                                                    | State                                                                      | HE.                   |
|       |                                                                                                    | Please Make A Selection *                                                  | and some state of the |
|       | Site                                                                                                    | Company                                                                    |                       |
|       | Please Make A Selection                                                                                                    | *                                                                          |                       |
|       |                                                                                                    |                                                                            |                       |
|       | Already a member? Sign to New                                                                                                    |                                                                            |                       |
|       | AND THE REAL PROPERTY AND AND A DESCRIPTION OF A DESCRIPTION OF A DESCRIPT | Up                                                                         |                       |
|       | Sign                                                                                                    |                                                                            |                       |
|       | Sign                                                                                                    |                                                                            |                       |

8. Fill in the Blank field for which "State" you reside in.

| aay.    |                           |                      |
|---------|---------------------------|----------------------|
|         | Password                  |                      |
|         |                           |                      |
|         | Last Name                 |                      |
|         | Spalding                  |                      |
|         | State                     |                      |
|         | Please Make A Selection * | al a subscription of |
|         | Company                   |                      |
| *       |                           |                      |
| Cian Un |                           |                      |
| sign up |                           | and the second       |
|         |                           | Privacy - Term       |

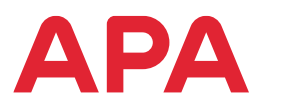

9. Click the "Site" field, select which **APA** "Site" you will be working at.

|         | User Name                                    | Password   |
|---------|----------------------------------------------|------------|
|         | cbs18826                                     |            |
|         | First Name                                   | Last Name  |
| E Gent  | Clare                                        | Spalding   |
| and and | Email                                        | State      |
|         | sarazoknls@gmail.com                         | Queensland |
|         | Site                                         | Company    |
|         | Please Make A Selection                      |            |
|         | Already a member? <u>Sign In Now</u> Sign Up |            |
|         |                                              |            |

#### 10. If you are on a specific APA Site, select the site from the pull-down list.

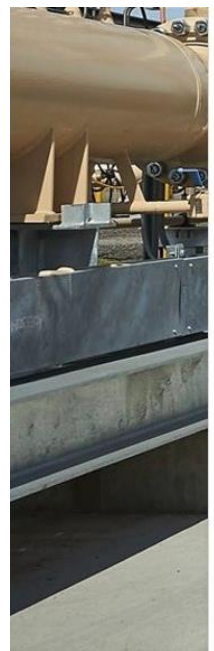

username.

To use this site, please enable your device to allow popups.

For assistance, please contact the APA Learning Solutions Team via <u>training@apa.com</u> attended to within 1 business day.

| ser Name                 | Password   |
|--------------------------|------------|
| cbs18826                 |            |
| Lagie Farm               |            |
| Echuca                   | Last Name  |
| Emu Downs Wind Farm      | Spalding   |
| Euroa Compressor Station | State      |
| Fyshwick                 | Queensland |
| Gatton                   | Company    |
| Please Make A Selection  | *          |

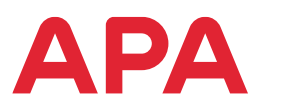

11. Click the "Company" field. Type your Company name in the field

|                     | Password   | M        |
|---------------------|------------|----------|
|                     |            |          |
|                     | Last Name  |          |
|                     | Spalding   | A        |
|                     | State      | MILL.    |
| il.com              | Queensland | •        |
| •                   | Company    |          |
| Sign In Now Sign Up |            |          |
|                     | R          | A second |

#### 12. Click the "Password" field. Type in a password to use for this application.

contractor must create their own induction account. Please use your email address as your

please enable your device to allow popups.

| please contact the APA Learning Solutions Team via <u>training@apa.com.au</u> . Your enquiry will be | ķ |
|----------------------------------------------------------------------------------------------------|---|
| hin 1 business day.                                                                                  |   |

|          | Password This field is required. |   |
|----------|----------------------------------|---|
|          |                                  |   |
|          | Last Name                        |   |
|          | Spalding                         |   |
|          | State                            |   |
| mail.com | Queensland                       | ~ |
|          | Company                          |   |
|          | ΔΡΔ                              |   |

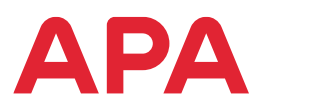

#### 13. Click "Sign Up" when all fields are complete and to complete the sign up.

| P P Cor | u must complete the required inductions prior to any w<br>ntact if you are unsure which inductions to complete. | ork on APA assets or sites. Please speak with your APA     |              |
|---------|----------------------------------------------------------------------------------------------------|------------------------------------------------------------|--------------|
| On      | ce inductions are complete, ensure to save completion                                                           | n certificates and upload to Skillpass.                    |              |
|         | ch individual contractor must create their own inductio<br>ername.                                              | on account. Please use your email address as your          | P            |
| To 1    | use this site, please enable your device to allow popup                                                         | S.                                                         | IL YT        |
| For     | r assistance, please contact the APA Learning Solutions<br>ended to within 1 business day.                      | Team via <u>training@apa.com.au</u> . Your enquiry will be | Test I       |
| Use     | er Name                                                                                                    | Password                                                   | 8            |
| CI      | bs18826                                                                                                    |                                                            | Come of      |
| First   | t Name                                                                                                    | Last Name                                                  | A BE         |
| C       | lare                                                                                                    | Spalding                                                   |              |
| Emo     | ail                                                                                                    | State                                                      |              |
| so      | arazoknls@gmail.com                                                                                             | Queensland *                                               | 1.           |
| Site    | 3                                                                                                    | Company                                                    |              |
|         | Eagle Farm                                                                                                    | АРА                                                        | 1            |
| Alre    | eady a member? Sign In Now                                                                                      |                                                            |              |
|         | Signop                                                                                                    |                                                            |              |
|         |                                                                                                    |                                                            |              |
|         |                                                                                                    |                                                            |              |
|         | the second second second second second second second second second second second second second second second s  |                                                            | Privary - Te |

14. After Sign up is complete please check your email account for verification link to confirm your email. Click the link to verify and confirm directly from the email.

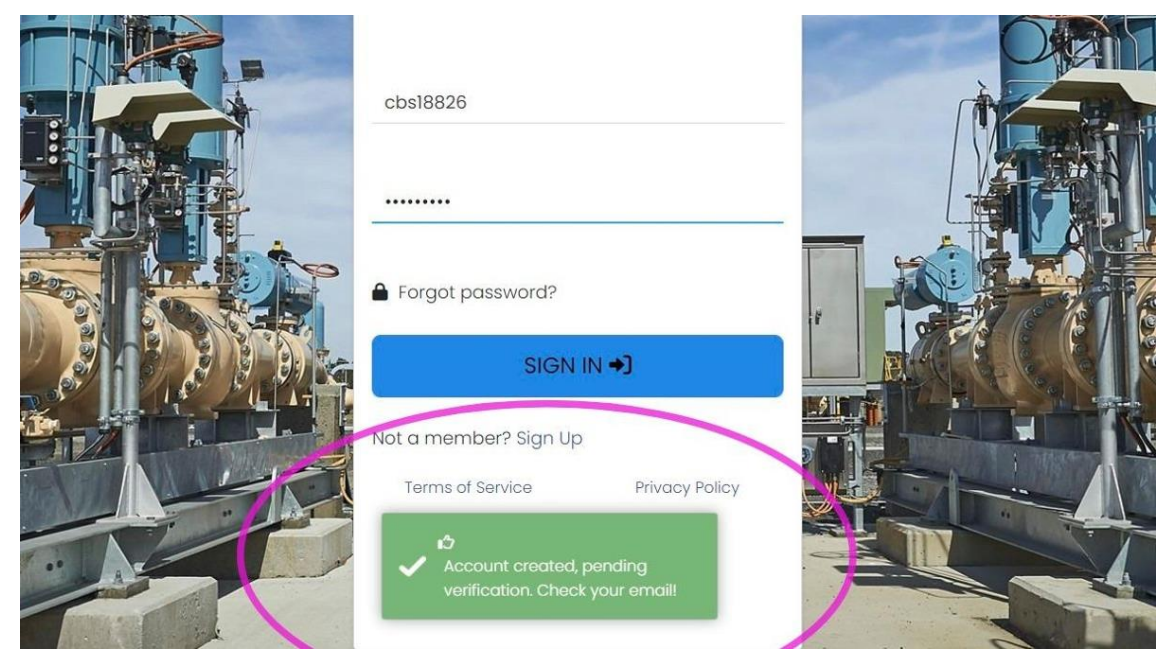

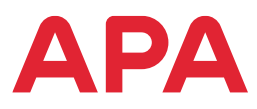

#### 4.2. Log-in and navigate home screen

1. To sign In, put your User Name and Password in these fields

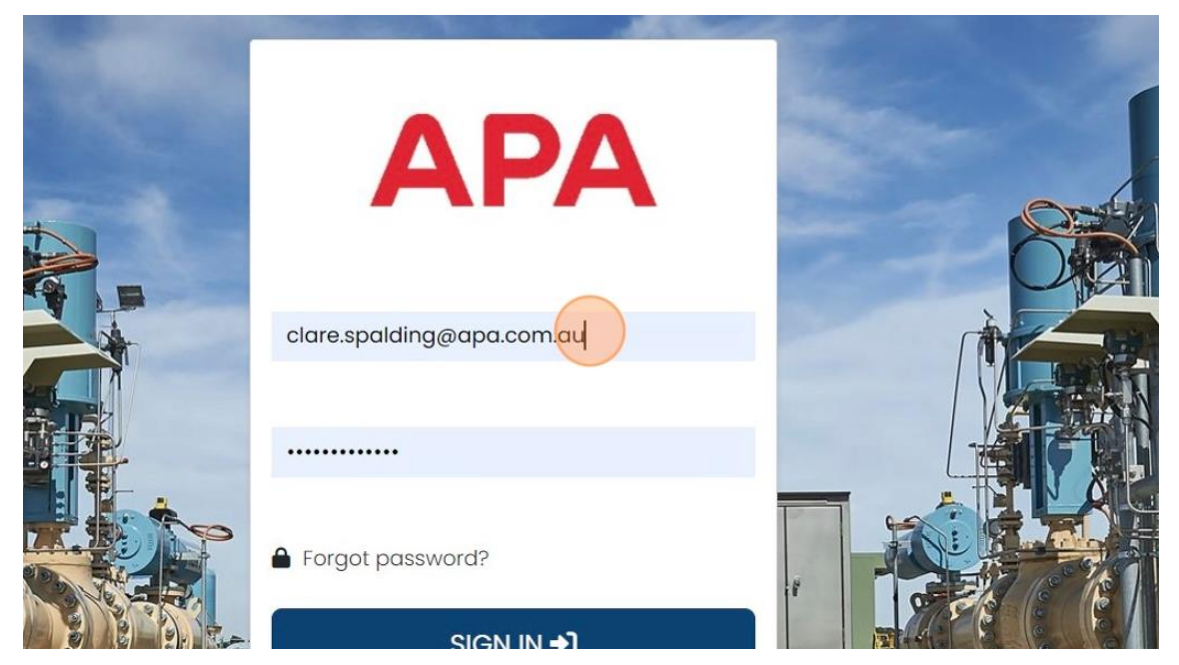

2. Click the "Password" field. Type your password. Click "Sign In" to login to your account.

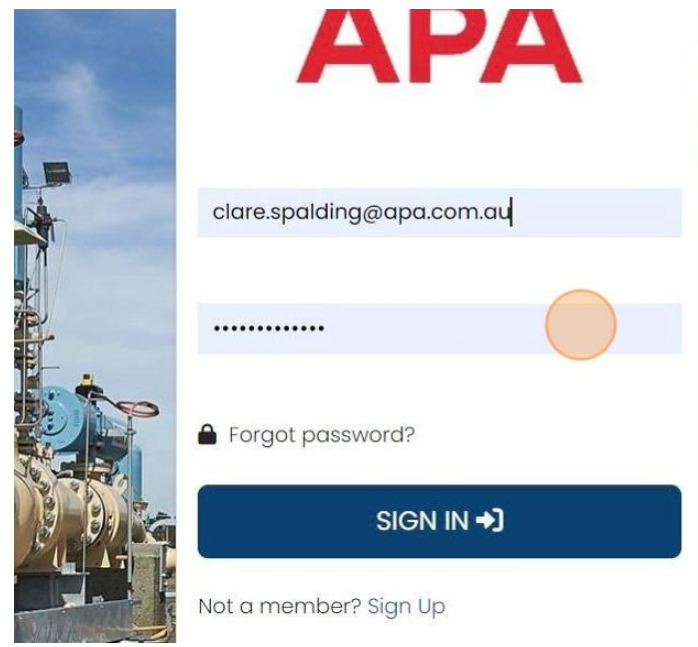

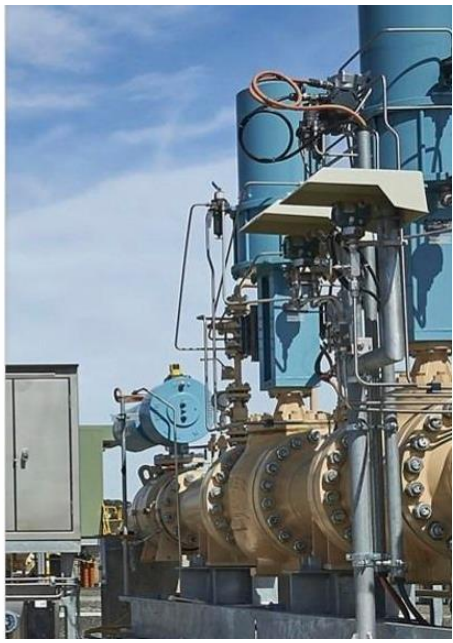

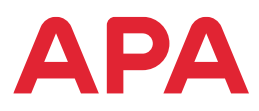

3. Click this image. Image to view your profile.

|   |                      | × ? (c)                                                    |
|---|----------------------|------------------------------------------------------------|
| E |                      | Compliance                                                 |
|   | APA Environmental In | Compliant Non-Complian<br>COM-H00 18 Nov<br>2024<br>Launch |

4. Click "Dashboard" to view your requirements.

| apa             | ≡ α                 |                          |
|-----------------|---------------------|--------------------------|
| () Dashboard    | Profile             |                          |
| Goal Centre     |                     |                          |
| 🔀 Transcript    | Settings Security   |                          |
| Goals Catalogue | User Name           | Email                    |
| Reporting <     | cbs18826            | sarazoknis               |
|                 | First Name <b>*</b> | Last Name <mark>*</mark> |
|                 | Clare               | Spalding                 |
|                 | State               | Site                     |
|                 | Queensland          | * Faale Fa               |

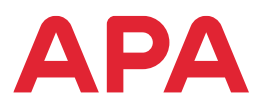

5. Click on Goal Centre to launch courses enrolled in.

| ← C (           | https://apa.birchlp.com.au/home                                       |
|-----------------|-----------------------------------------------------------------------|
| S Empower - Hon | ne 🔹 LMS Maintenance a 👝 Training Coordinati 👩 Service Requests   E 🕵 |
| apa             | _ ≡ Q                                                                 |
| 🕜 Dashboard     | Goal Centre III 🗮                                                     |
| Goal Centre     | APA Environmental In                                                  |
| Transcript      | Contractor State                                                      |
| 🔒 Goals Catalog | ILIE Introduction                                                     |
| Q Goal Search   |                                                                       |
| Admin           | ×                                                                     |

#### 6. Click on right arrow to expand the training course.

| 000           | 🗂 🚺 Empowe       | r - Home        | × 🖸 Unassi                              | igned Tickets L&D   HR Wo | к дра                 | × 🔘 Cre                  | ate an account in Birch   Scr | ≥ ×   +          |                     |                      |                     | 20                        | - 0 X      |
|---------------|------------------|-----------------|-----------------------------------------|---------------------------|-----------------------|--------------------------|-------------------------------|------------------|---------------------|----------------------|---------------------|---------------------------|------------|
| ← C           | https://ap       | a.birchlp.com.  | au/goalcentre/                          |                           |                       |                          |                               |                  |                     | Q                    | A* 🗘 🖸              | 0 @ ₹                     | ≪s ⊕       |
| 🚯 Empower - H | iome 🚯 LMS Ma    | intenance a     | <ul> <li>Training Coordinati</li> </ul> | Service Requests   E      | Master training deli. | . 🚯 Master Schedule xisx | Training Operations           | Homepage - APA E | List   HR Workspace | (3) Works Management | Training Operations | . (3) Training Operations | · >        |
| apa           | ~ =              | ۹               |                                         |                           |                       |                          |                               |                  |                     |                      |                     |                           | X ? 🙆      |
| (2) preserves | Goo              | Centre          |                                         |                           |                       |                          |                               |                  |                     |                      |                     |                           |            |
| Cord Cordin   |                  |                 |                                         |                           |                       |                          |                               |                  |                     |                      |                     |                           |            |
| ES transmit   |                  | ្បី in Progress | Completed                               |                           |                       |                          |                               |                  |                     |                      |                     |                           |            |
| de Coop Coto  |                  |                 |                                         | tal hadration             |                       |                          |                               |                  |                     |                      |                     |                           |            |
| O Deel Sacret |                  | -               | APA CINACIPALITY                        |                           |                       | 07                       |                               |                  |                     |                      |                     |                           | >          |
|               | _                | Sec. mail       | -                                       |                           |                       |                          |                               |                  |                     |                      |                     |                           |            |
| 38 Admin      | C                |                 |                                         |                           |                       |                          |                               |                  |                     |                      |                     |                           |            |
| E Reviews     |                  |                 |                                         |                           |                       |                          |                               |                  |                     |                      |                     |                           |            |
| Approval Re   | quints           |                 |                                         |                           |                       |                          |                               |                  |                     |                      |                     |                           |            |
|               |                  |                 |                                         |                           |                       |                          |                               |                  |                     |                      |                     |                           |            |
|               |                  |                 |                                         |                           |                       |                          |                               |                  |                     |                      |                     |                           |            |
|               |                  |                 |                                         |                           |                       |                          |                               |                  |                     |                      |                     |                           |            |
|               |                  |                 |                                         |                           |                       |                          |                               |                  |                     |                      |                     |                           |            |
|               |                  |                 |                                         |                           |                       |                          |                               |                  |                     |                      |                     |                           |            |
|               |                  |                 |                                         |                           |                       |                          |                               |                  |                     |                      |                     |                           |            |
|               |                  |                 |                                         |                           |                       |                          |                               |                  |                     |                      |                     |                           |            |
|               |                  |                 |                                         |                           |                       |                          |                               |                  |                     |                      |                     |                           |            |
|               |                  |                 |                                         |                           |                       |                          |                               |                  |                     |                      |                     |                           |            |
|               |                  |                 |                                         |                           |                       |                          |                               |                  |                     |                      |                     |                           |            |
|               |                  |                 |                                         |                           |                       |                          |                               |                  |                     |                      |                     |                           |            |
|               |                  |                 |                                         |                           |                       |                          |                               |                  |                     |                      |                     |                           |            |
|               |                  |                 |                                         |                           |                       |                          |                               |                  |                     |                      |                     |                           |            |
|               |                  |                 |                                         |                           |                       |                          |                               |                  |                     |                      |                     |                           |            |
|               |                  |                 |                                         |                           |                       |                          |                               |                  |                     |                      |                     |                           |            |
|               |                  |                 |                                         |                           |                       |                          |                               |                  |                     |                      |                     |                           |            |
|               | ne here to searc | b               | 10                                      | A                         |                       | a 6 -                    | a 👩                           |                  |                     |                      | 2010 Light rain     | s an da ai                | 416 PM     |
| - Iy          | pe nere to searc | 2               | - HO                                    |                           |                       |                          | <u> </u>                      |                  |                     | 5                    | and a significant   |                           | 20/11/2024 |

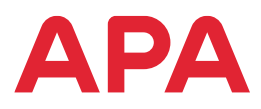

7. Click " Completed" to view courses you have completed

| 🚯 🕫 🗖 🔕                             | Empower - Home         | × 🛛 🖸 Unassi          | gned Tickets L&D   HR Wor 🔉    | APA                    | ×               |
|-------------------------------------|------------------------|-----------------------|--------------------------------|------------------------|-----------------|
| ← C ᠿ h                             | ttps://apa.birchlp.com | .au/goalcentre/       |                                |                        |                 |
| S Empower - Home                    | LMS Maintenance a      | 📥 Training Coordinati | Service Requests   E           | X Master training deli | 🚯 Master Schedu |
| apa                                 | ≡ Q                    |                       |                                |                        |                 |
| ② Dashboard                         | Goal Centre            |                       |                                |                        |                 |
| Goal Centre                         | 🔯 In Progress          | Completed             |                                |                        |                 |
| 💼 Goals Catalogue<br>Q. Goal Search |                        | APA Environment       | al Induction                   |                        |                 |
| Reviews                             | 0                      | COM-H03               | 34-1 APA Environmental Inducti | on                     |                 |
| Approval Requests                   |                        |                       |                                |                        |                 |

8. Click on Dashboard to go to home screen.

| 🐠 💿 🗖             | Empower - Home          | × 🖸 Unassig         | ned Tickets L&D   HR Wor 🗙 | APA                    | ×             |
|-------------------|-------------------------|---------------------|----------------------------|------------------------|---------------|
| ← C 🗅             | https://apa.birchlp.com | n.au/goalcentre/    |                            |                        |               |
| S Empower - Home  | LMS Maintenance a       | Training Coordinati | Service Requests   E       | X Master training deli | Master Schedu |
| apa               | ≡ વ                     |                     |                            |                        |               |
| Dashbgard         | Goal Centre             |                     |                            |                        |               |
| Goal Centre       | 🔯 In Progress           | Completed           |                            |                        |               |
| 💕 Goals Catalogue | Introductor             | APA HSE Induction   |                            |                        | _             |
| Admin <           |                         |                     |                            |                        |               |
| Reviews           |                         |                     |                            |                        |               |
| Approval Requests | Completed Eleme         | nts without Goals   |                            |                        |               |

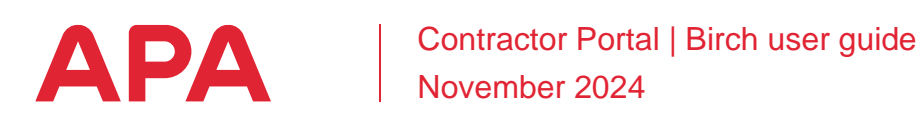

### 4.3. Register for training

1. Sign into the Portal Click the "User Name" field. Type your user name.

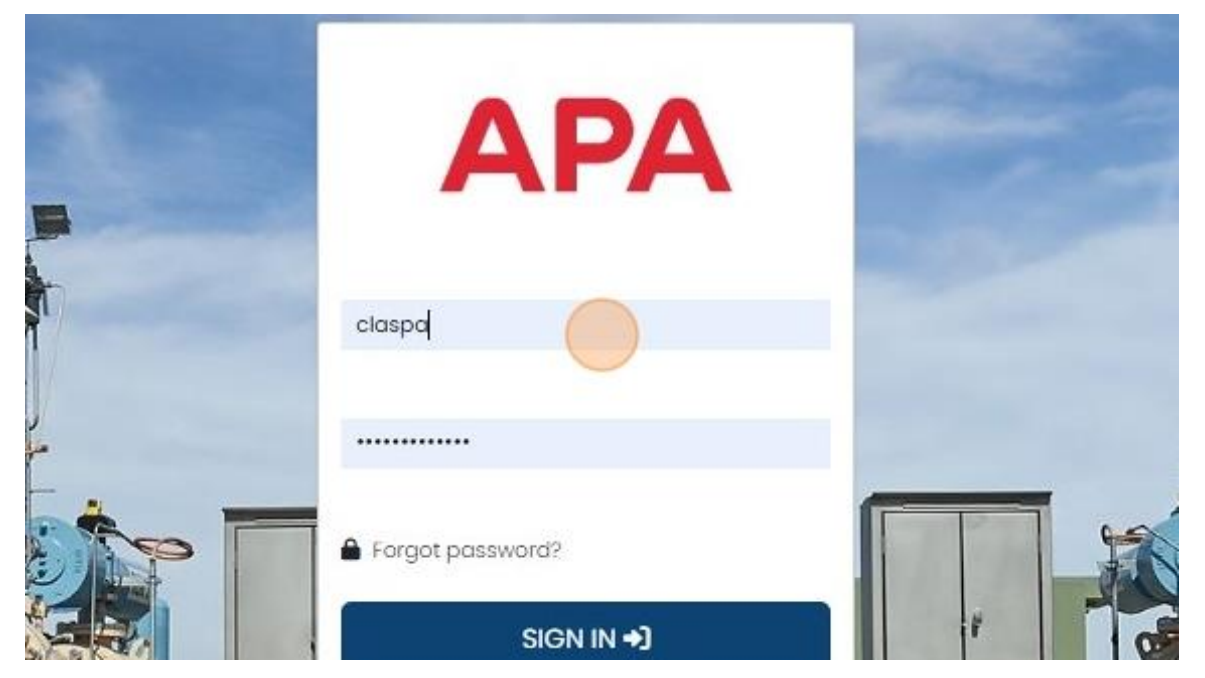

2. Click the "Password" field. Type your Password.

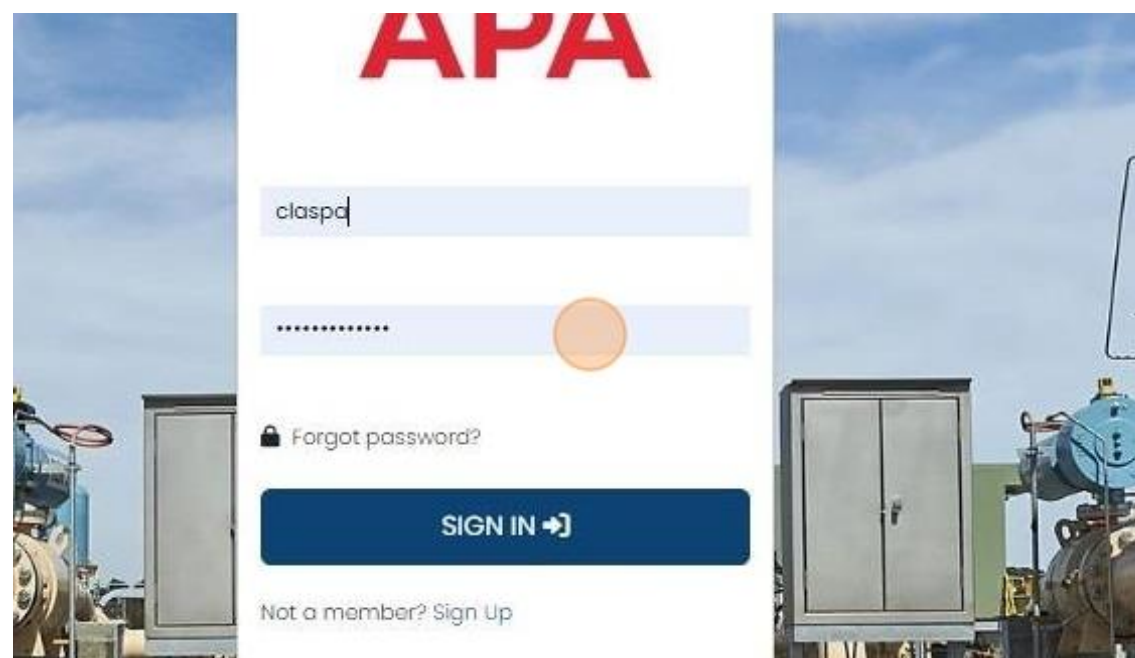

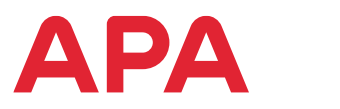

3. Click the "SIGN IN" to enter the portal.

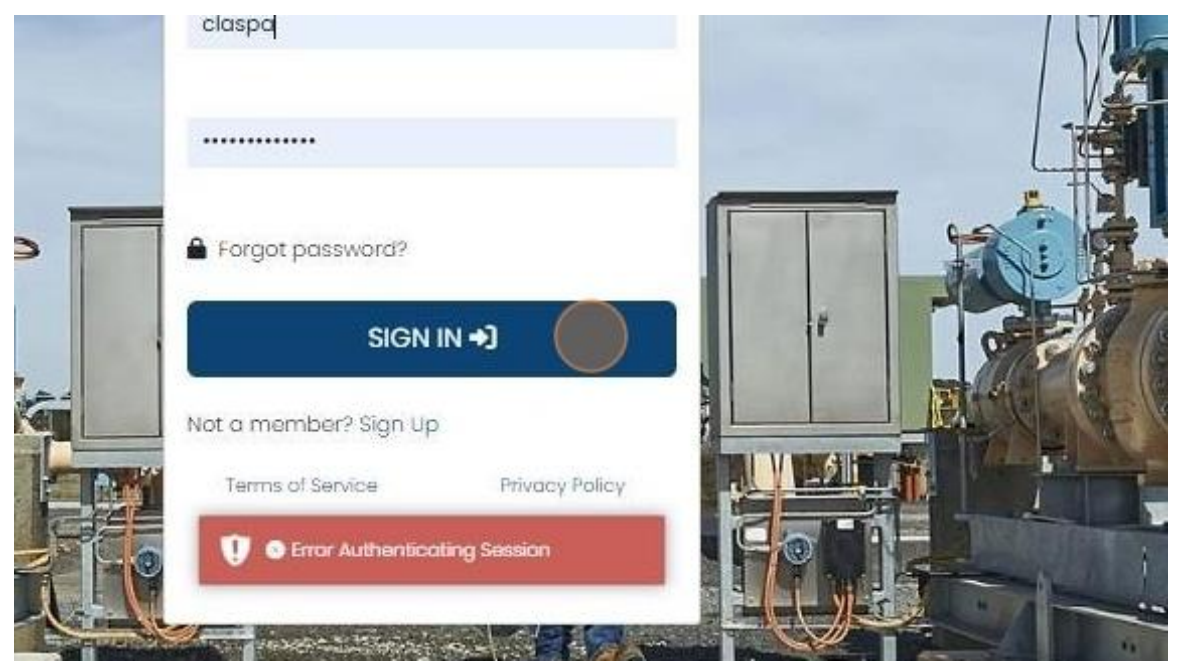

4. Click "Goals Catalogue"

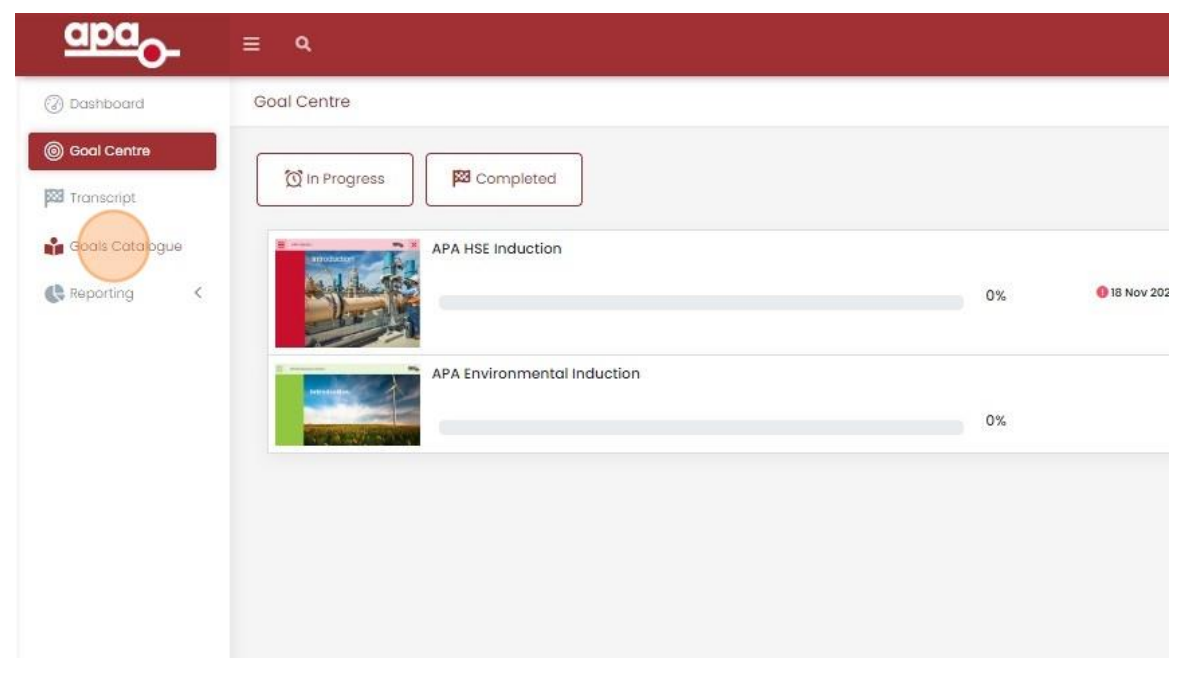

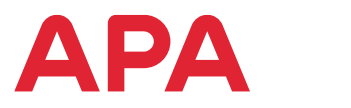

5. Use arrows to search for the course you want to register for.

|   |      |               |                                |                                                         |                                     |                              |                                               | \$ | ¢ |
|---|------|---------------|--------------------------------|---------------------------------------------------------|-------------------------------------|------------------------------|-----------------------------------------------|----|---|
|   | Goal | is Catalogue  |                                |                                                         |                                     |                              |                                               |    |   |
|   |      | General Train | ing                            |                                                         |                                     |                              |                                               |    |   |
| Ē |      | 0             | APA Code of Conduct            | APA Flex Plus - Worm Up Exercises                       | APA Res Plus - Why Worm Up          | Alcohol and Other Drugs      | Enchaine Relid User V3 Managing Hauard.       | 0  |   |
|   |      | Site Specific |                                |                                                         |                                     |                              |                                               |    |   |
|   |      |               | APA Asset Induction - Basslink | APA Power Asset Induction - Darling<br>Downs Solar Farm | APA Power Asset Induction - Gruyere | Dandenong LNG Site Induction | Permit to Work - Work Party Member -<br>Power |    |   |
|   |      |               |                                |                                                         | Assel linkurtion<br>Grayare         |                              | Percent to Work<br>Description                |    |   |
|   |      |               |                                |                                                         |                                     |                              |                                               |    |   |
|   |      |               |                                |                                                         |                                     |                              |                                               |    |   |

6. Click on the image for the Course to select it.

| apa <sub>O</sub> - | ≡ Q.                                                                                                    | x ? C |
|--------------------|----------------------------------------------------------------------------------------------------|-------|
| (2) Dashboard      | Goals Catalogue                                                                                                    |       |
| (ii) Goal Centre   | General Training                                                                                                    |       |
| 23 Transcript      | Image: Stand Nyary     Extension Low Protocoling - Planning for<br>Extension Decision     Image: Stand Nyary     Manual Tools Anthrong uses<br>Image: Stand Nyary     Manual Tools Anthrong uses<br>Image: Stand Nyary     Manual Tools Anthrong usea<br>Image: Stand Nyary     Manu                                                                                                    | 1     |
|                    | Site Specific                                                                                                    |       |
|                    | APA Asset Induction - Easter's APA Power Asset Induction - Carling APA Power Asset Induction - Onlywer Contening U/O Sile Induction Permit to Work + Work Party Member - Power - Power |       |
|                    |                                                                                                    |       |
|                    |                                                                                                    |       |
|                    |                                                                                                    |       |
|                    |                                                                                                    |       |

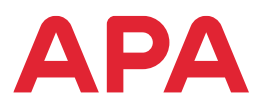

7. Click "Register"

|                 | ≡ Q                                                                                                    |
|-----------------|----------------------------------------------------------------------------------------------------|
| ② Dashboard     | Goal Overview                                                                                                    |
| Goal Centre     |                                                                                                    |
| Transcript      | Introduction to Networks                                                                                                    |
| Goals Catalogue | Ketworks     Insteaming is the inst step in the retworks induction process, and a mandatory pre-requisite to Work Party Member - Networks .     This course explains the following and allows you to attend site as a Visitor. |
|                 | The Networks Induction process                                                                                                    |
| 🖉 көрогілд <    | Safety message from the General Manager of Networks     The gas supply chain                                                                                                    |
|                 | The gasses we encounter and work with, and the hazards associated with them                                                                                                    |
|                 | Introduction to the Risk assessment documents, and how to sign on as a visitor to site                                                                                                    |
|                 | includes:                                                                                                    |
|                 | COM-M091-2: Introduction to Networks                                                                                                    |
|                 |                                                                                                    |

8. Click "Launch" to start the course.

| aba <sup>o-</sup>                              | ≡ α                  |                                                                                                    | x ? © |
|------------------------------------------------|----------------------|----------------------------------------------------------------------------------------------------|-------|
| () Dashboard                                   | Goal Overview        |                                                                                                    |       |
| Coal Centra<br>22 Transcript<br>22 Reporting C | Headed in the Second | Introduction to Networks           The elementry is the first step in the Networks Induction proves, and a mondatory pre-regulate to Work Party Member - Networks.           This docume eighters the Mondatory proves you to othered step as a Visitor.           • The Networks Inductors proves.           • The Networks Inductors proves.           • The Networks Inductors and Inductors Inductors and Inductors Inductors Inductor |       |
|                                                | Includes:<br>10 mine | Introduction to Networks COM-H091-1 Infoduction to Networks COM-H091-1 Infoduction to Networks In Progress Laundh                                                                                                    |       |
|                                                |                      |                                                                                                    |       |
|                                                |                      |                                                                                                    |       |
|                                                |                      |                                                                                                    |       |
|                                                |                      |                                                                                                    |       |
|                                                |                      |                                                                                                    |       |
|                                                |                      |                                                                                                    |       |

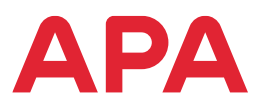

9. Click "Return to LMS" to return to your home screen at any time.

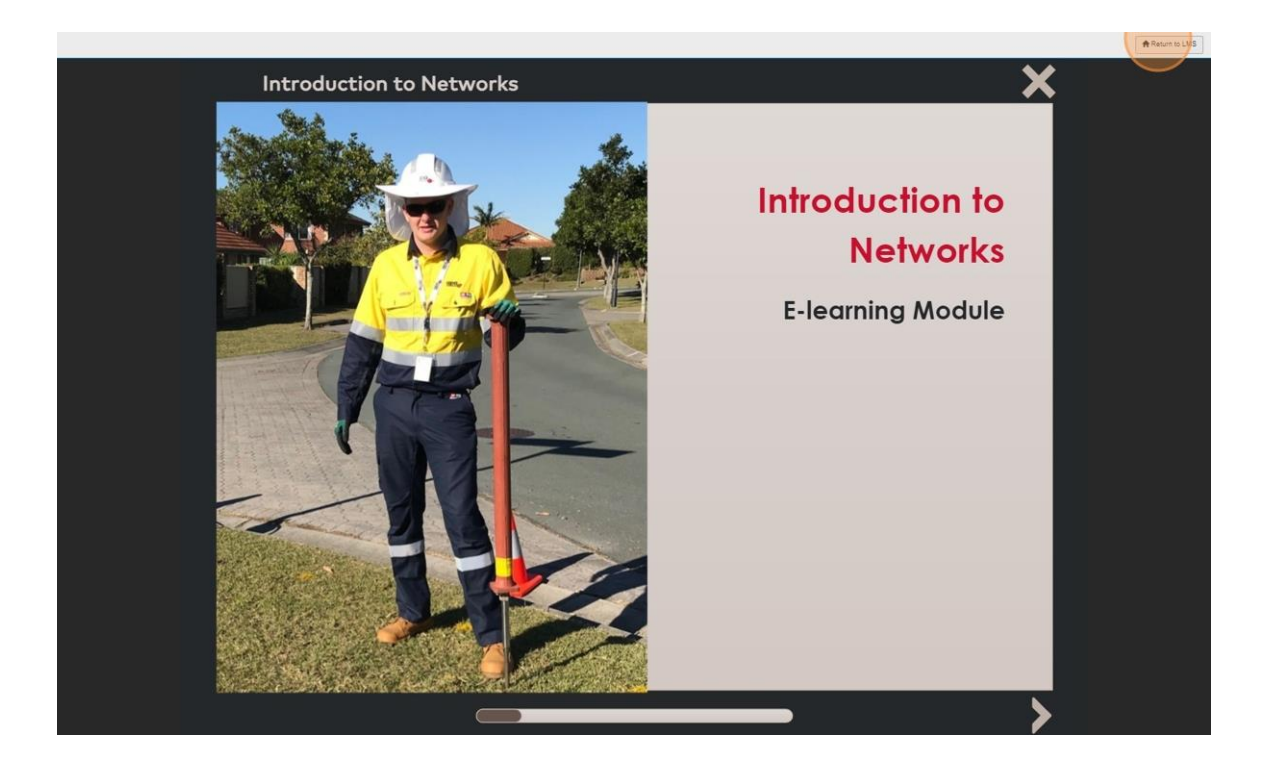

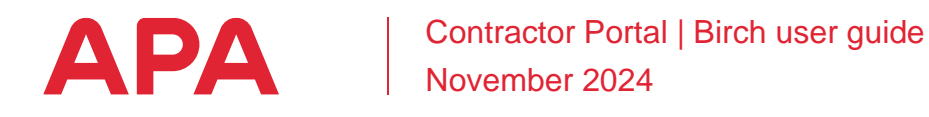

#### 4.4. Download a certificate

- Navigate to <u>https://apa.birchlp.com.au/</u>
   Login to the Portal using your User Name and Password

| 1   | ΔΡΔ                       |  |
|-----|---------------------------|--|
|     |                           |  |
| t - | claspd                    |  |
|     | •••••                     |  |
|     | Forgot password?  SIGN IN |  |

3. Click "Sign In" to enter the portal

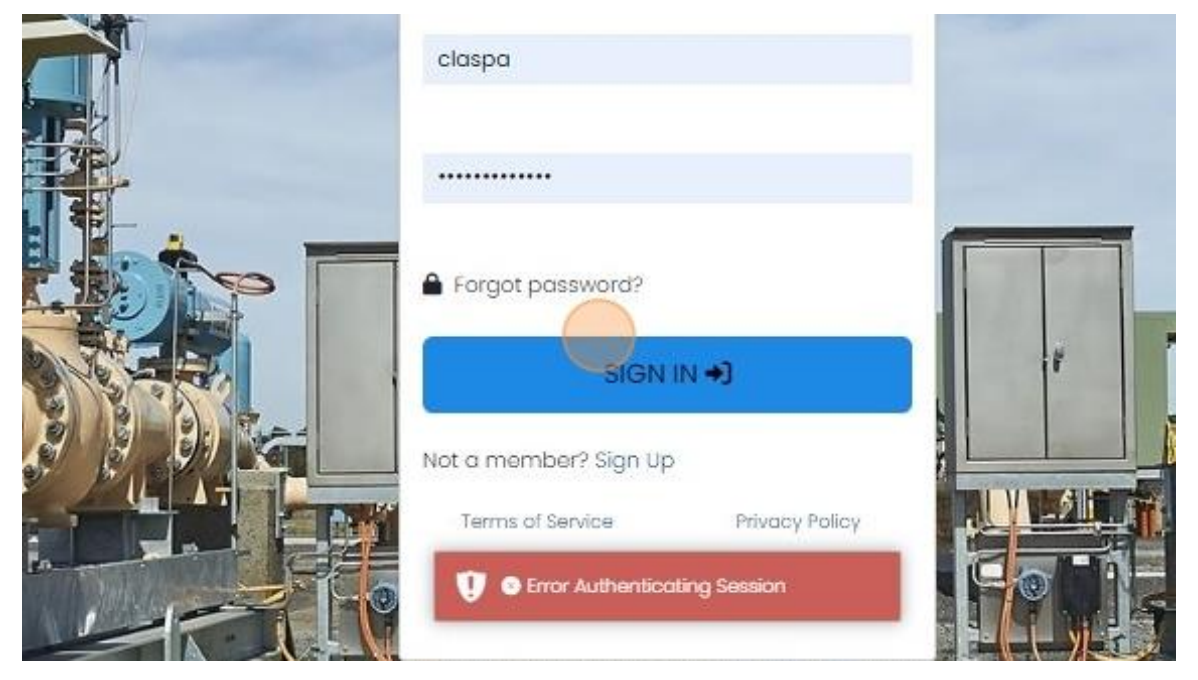

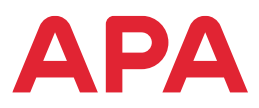

4. Click "Goal Centre"

| apa <sup>®-</sup> | ≡ Q                  |
|-------------------|----------------------|
| 🕝 Dashboard       | Goal Centre 🏢 🗮      |
| Goal Centre       | APA Environmental In |
| Transcript        | attendence Big       |
| Goals Catalogue   | Introduction         |
| Q Goal Search     |                      |
| 🚑 Admin <         |                      |
| Reviews           |                      |

#### 5. Click on Completed

| aba <sup>o-</sup> | Ξ Q                           |
|-------------------|-------------------------------|
| ② Dashboard       | Goal Centre                   |
| Goal Centre       |                               |
| 超 Transcript      | () In Progress Page Completed |
| 📸 Goals Catalogue | APA Environmental Induction   |
| Q Goal Search     | 0%                            |
| SA Admin K        |                               |
| Reviews           |                               |
| Approval Requests |                               |
|                   |                               |
|                   |                               |
|                   |                               |
|                   |                               |
|                   |                               |
|                   |                               |
|                   |                               |
|                   |                               |
|                   |                               |
|                   |                               |
|                   |                               |
|                   |                               |

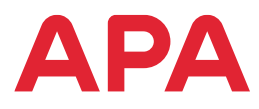

6. Click on the Right-side Arrow to expand the line

| apa <sup>O-</sup>          | ≡ α                               |                                                     |        | x ? 🔞 |
|----------------------------|-----------------------------------|-----------------------------------------------------|--------|-------|
| (2) Dashboard              | Goal Centre                       |                                                     |        |       |
| Goal Centre     Transcript | 11 In Progress III FIG Completed  |                                                     |        |       |
| Goals Catalogue            | APA HSE Induction                 | 100%. 24 May 2024                                   |        | v     |
| Reviews                    | COM-H001-1 APA HSEH Induction     | Valid Until 24 May 2027<br>Completed Cn 24 May 2024 | Review |       |
| Approval Requests          |                                   |                                                     |        |       |
|                            | Completest Elements without Gools |                                                     |        |       |

7. Click on Certificate which will open a new tab on your browser.

| apa <sub>O</sub> -         | ≡ ۹                                                                                          | x ? 🔞 |
|----------------------------|----------------------------------------------------------------------------------------------|-------|
| @ Dashboard                | Goal Centre                                                                                  |       |
| Gool Centre                | Image: Progress     Image: Progress                                                          |       |
| Goals Catalogue            | APA HSE induction 100% 24 May 2024                                                           | ~     |
| Reviews  Approval Requests | COM H00H 1 APA H58H induction wild sum 2407 Completed on 24 May 2027 Employed on 24 May 2024 |       |
|                            | Completed Elements without Gods                                                              |       |
|                            |                                                                                              |       |
|                            |                                                                                              |       |
|                            |                                                                                              |       |
|                            |                                                                                              |       |
|                            |                                                                                              |       |
|                            |                                                                                              |       |

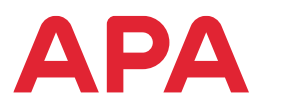

8. Save or Print your PDF of the Certificate in this window

| 🚯 🕲 🗖 kmpower - Home x 🖸 Unassigned Tickets L&D [ )                       | HR Wo x 🔕 Accessing the Goal Centre on Ali x 🗐 APA x 3 year expiry new x                                                                 | + - o x                                                            |
|---------------------------------------------------------------------------|----------------------------------------------------------------------------------------------------|--------------------------------------------------------------------|
| C C https://apa.birchlp.com.au/rewards/certificate/showComponent          | Certificate/3f1a23d2-6899-4fb8-92f1-6919180793a77streamId=271b094d-cd46-465e-9561-86d131617381                                           | 0 0 0 <del>0</del> ± % •                                           |
| 🚯 Empower - Home 🚯 LMS Maintenance a 🐟 Training Coordinati 💽 Service Requ | ests   E 🧃 Master training del 🤹 Master Schedule.vlsx 🚆 Training Operations 💽 Homepage - APA E 💽 List   HR Workspace                     | 🚯 Works Management 🧃 Training Operations 🚯 Training Operations 🔰 🗦 |
| ≔   ∀ ~ ∀ Draw ~ ⊘   🕮   A%   &&                                          | - + 🖂   1 of 1   🤉   🗈                                                                                                    | Q   🙃 🖺   🖉 🏶 🛔                                                    |
|                                                                           | This is to certify that<br>Clare Spalding<br>Has completed the requirements of the<br>COM-H001-1 APA HSEH Induction<br>on<br>24 May 2024 |                                                                    |
|                                                                           |                                                                                                    |                                                                    |
|                                                                           |                                                                                                    |                                                                    |
| 🖽 🔎 Type here to search 🛛 🛤 🥥 💁                                           | s = • • • • • • • • • • • •                                                                                                    | 🚔 20°C Light rain 🧄 🥌 40) 🚜 20/11/2024 😽                           |

9. Click the X on the tab to close this tab.

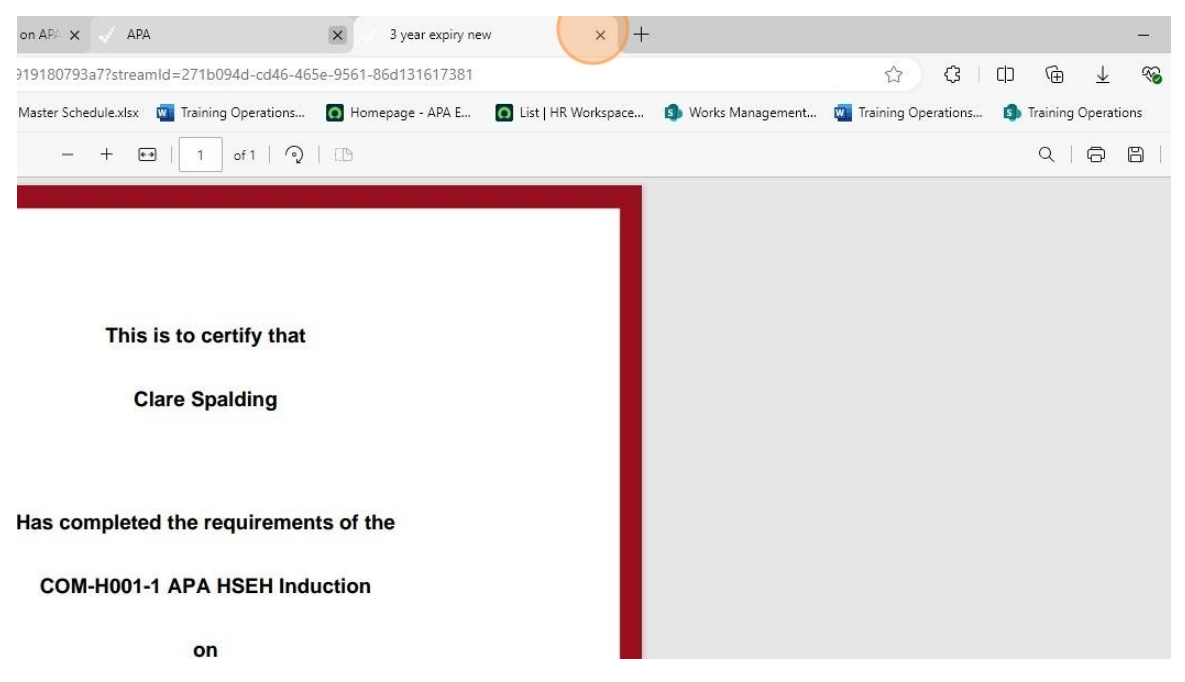

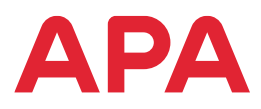

10. Click "Dashboard" to return to the home screen.

| apao              |                                 |                                                     |          | x ? 🌘 |
|-------------------|---------------------------------|-----------------------------------------------------|----------|-------|
| () Dashboard      | Goal Centre                     |                                                     |          |       |
| Good Centre       | 🔯 In Progress 🛛 🌠 Completed     |                                                     |          |       |
| 📸 Goals Catalogue | APA HSE Induction               | 100% 24 May 2024                                    |          | ~     |
| Admin K           | CCM-H001-1 APA HSEH induction   | Valid Unit: 24 May 2027<br>Completed Cn 24 May 2024 | Q Seview |       |
| Approval Requests | Completed Elements without Gods |                                                     |          |       |
|                   |                                 |                                                     |          |       |
|                   |                                 |                                                     |          |       |
|                   |                                 |                                                     |          |       |
|                   |                                 |                                                     |          |       |
|                   |                                 |                                                     |          |       |
|                   |                                 |                                                     |          |       |
|                   |                                 |                                                     |          |       |

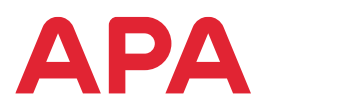

## 5. Need help?

If you are unsure of what training or inductions are required, please speak with your APA project contact.

If you are having difficulties with the Birch portal, please contact the Training Team at training@apa.com.au